## RAMP - INSTRUCTION - FRANÇAIS

Voici le lien pour s'inscrire :

Club de Canoë-Kayak de Pointe-Claire : Enregistrements RAMP (rampregistrations.com)

|     | Ľ  | CANCE RANYAK QUEBEC                      |  |
|-----|----|------------------------------------------|--|
|     |    | Club de Canoë-Kayak de Pointe-Claire     |  |
|     |    | Identifiant                              |  |
|     |    | Changer de Langue 🗸                      |  |
|     | 2  | emilie.veronneau@pointe-claire.ca        |  |
| - 1 | Q. |                                          |  |
|     |    | Login                                    |  |
|     |    | Vous n'avez pas de compte? Créez un ici. |  |

Voici ce que vous devriez voir, lorsque vous cliquez sur le lien ci-dessus ;

## UNE FOIS SUR LE SITE ;

Vous serez invités à vous connecter – inscrire votre courriel et mot de passe (comme ci-haut). Il s'agit des mêmes informations que l'an passée.

- Si vous vous ne souvenez plus du mot de passe, cliquez sur "Réinitialiser ici"
- Si c'est votre première fois, vous devrez créer un compte ;

Vous n'avez pas de compte? Créez un ici. Mot de passe oublié? Réinitialiser ici. Vérifier le compte

Si c'est la première fois que vous utilisez le site du CKPC pour vous inscrire, sélectionnez la création d'un compte. Suivre toutes les instructions. Après avoir créé un compte, vous pouvez vous connecter en utilisant les informations d'identification que vous venez de créer.

Une fois connecté à la page d'inscription, vous verrez deux types d'inscription différents, vous devez sélectionner participant.

| lu | b de Canoë-Kayak de Pointe-Claire                  |
|----|----------------------------------------------------|
|    | ëlenvenue à la saison 2024 !                       |
|    |                                                    |
| 1  | Participant                                        |
|    | insentes vous comme vancepant v                    |
|    | Inscription aux compétitions individuelles         |
|    | S'inscrire à titre individuel à une compétition >> |

Sur la page d'inscription des participants, il y a trois cases à cocher (voir exemple ci-bas) ;

- Choisir une saison (Numéro 1)
  - o Sélectionnez 2024 Saison (La seule saison disponible).
- Choisir un membre de la famille à inscrire (Numéro 2)
  - Sélectionnez un membre de la famille l'athlète

## <u>0U</u>

- Sélectionner ajouter un membre de la famille
- o Remplir les informations sur l'athlète

Ne pas remplir le numéro du PNCE

## Choisir une saison Choisir sex Account Member pour vous inscrire en tant que participant Choisir une Division Choisir une Division Choisir Choisir

- Choisissez une division (Numéro 3)
  - Compétitif de vitesse et choisir la catégorie d'âge dans lequel votre enfant se retrouve ;
    - M10 (M8-M10) : L'athlète doit être né entre 01/01/2019-31/12/2014
    - M12 : L'athlète doit être né entre 01/01/2012 et 31/12/2013
    - M14 : L'athlète doit être né entre 01/01/2010 et 31/12/2011
    - M16 : L'athlète doit être né entre 01/01/2008 et 31/12/2009.
    - M18 : L'athlète doit être entre 01/01/2006 et 31/12/2007
    - Junior/Senior : L'athlète doit être né entre 01/01/1999 et 31/12/2005
    - Maîtres : L'athlète doit être durant ou avant 31/12/1998.
  - Choisissez et cochez le seul forfait offert (Affiliation Catégorie d'âge)

| C                           | mpétitif vitesse MIO                                                                                                    |
|-----------------------------|----------------------------------------------------------------------------------------------------|
|                             |                                                                                                    |
| on                          | pétkif vitesse M10                                                                                                    |
|                             |                                                                                                    |
|                             | e titulaire doit être 10 ans ou inférieur à partir du 31 décembre 2024 Yous ne serez pas autorisé à inscrire un participant<br>an deinar de la tranche d'âge.<br>Reviller torter que certains forfats ci-dessous peuvent avoir une fourchette d'âge différents. Si fâge de la personne                                                                                                 |
|                             | nscrite ne correspond pas à la tranche d'âge d'un forfait. Inscription ne pourra pas se poursuivre                                                                                                    |
|                             |                                                                                                    |
|                             |                                                                                                    |
| bli                         | ptoire pour les athètes de vitesse 1.30 qui font partie du programme de leur club et se trouvent sous la compétence de<br>2PTS ou division à des fins de compététion ou d'assurance. Ils peuvent participer ou non à des compététions.                                                                                                    |
| bli<br>ur<br>sis            | jatoire pour les athiètes de vitesse 1.30 qui font partie du programme de leur club et se trouvent sous la compétence de<br>DPTS ou division à des tins de compétition ou d'assurance. Ils peuvent participer ou non à des compétitions.<br>Les votre fonfait                                                                                                    |
| bli                         | jatoire pour les athlêtes de vitesse i30 qui font partie du programme de leur club et se trouvent sous la compétence de<br>1975 ou division à des fins de compétition ou d'assurance. Ils peuvent participer ou non à des compétitions.<br>1ez votre forfait                                                                                                    |
| bli<br>ur<br>sis            | patoire pour les athlètes de vitesse IJB qui font partie du programme de leur club et se trouvent sous la compétence de<br>DPTS ou division à des fins de compétition ou d'assurance. Ils peuvent participer ou non à des compétitions.<br>les votre forfait<br>U8-U10 Affiliation                                                                                                    |
| bli<br>ur<br>sis            | iatalite pour les athlètes de vitesse L10 qui font portie du programme de leur club et se trouvent sous la compétence de<br>3PTS ou division à des fins de compéteton ou d'assurance. Ils peuvent participer ou non à des compétetons.<br>sez votre fonfait<br>US-UTO Affiliation<br>20 \$ (c.ap)                                                                                      |
| bli<br>ur<br>isis           | jatoire pour les athiètes de vitesse 1.30 qui font partie du programme de leur club et se trouvent sous la compétence de<br>2P15 au division à des fins de compéteion ou d'assurance. Ils peuvent participer ou non à des compéteions.<br>Les votre fontait<br>US-UTO Affiliation<br>20 § (CAD)                                                                                        |
| bli<br>ur<br>sis<br>0,<br>P | jatoire pour les athiètes de vitesse I.J0 qui font partie du programme de leur club et se trouvent sous la compétition du d'assurance. Ils peuvent participer ou non à des compétitions,<br>lez votre fonfait<br>U8-U10 Affiliation<br>20 6 (CAD)<br>rricipant dait étre née entre 2014-01-01 et 2019-12-31.<br>criptions aux fidérations (Cannoe Kayak Canada et Cannoe Kayak Quebec) |

*Si un message rose apparaît, vous êtes entrain d'inscrire votre enfant ou vous-même dans la mauvaise division. (Voir exemple ci-bas.)* 

| pou            | lier noter que certains forfaits ci-dessous peuvent avoir une fourchette d'âge différente. Si fâge de la personne inscrite ne correspond pos à la tranche d'âge d'un forfait, l'inscription ne<br>rra pas se poursuivre.            |
|----------------|----------------------------------------------------------------------------------------------------|
| igata<br>ticip | vire pour les attivitées de vitesses M0 qui font partie du programme de leur club et se trouvent sous la compétence de leur CPTS ou division à des fins de compétition ou d'assurance. Ils peuvent<br>er ou non à des compétitions. |
| ssez           | votre forfait                                                                                                    |
| <sup>2</sup> ι | 8-U10 Affiliation                                                                                                    |
| ,00 s<br>artic | s (CAD)<br>(joant dol éére née entre 2014-01-01 et 2019-12-31.                                                                                                    |
| nscri          | bions aux fédérations (Canoe Kayak Canada et Canoe Kayak Quebec)                                                                                                    |
| ette           | affiliation est requise pour les athlètes qui participent au camp de jour de compétition.                                                                                                    |
|                | n han marke all dans la transfer d'Ann de la Ul Mal ann ann a dhalland an an dara an ar dans a' an debar de saire transfer d'Ann 16 Mar annahan an am Alexandria ann an ar dar Annahan                                              |
|                | e la personne inscrite sait dans la tranche a age de la laivision, vous avez selectionne un ou plusieurs poquets en denors de vatre tranche a age. veuillez supprimer ou modifier vos fondes pour poursuivre i inscription.         |

Une fois, le forfait choisi et sélectionné, n'oubliez pas d'appuyer sur "continuer", une page apparaitra automatiquement, celle-ci vous invite à consentir aux photos de Canada Kayak Canada, de Canoë Kayak Québec et de la Ville de Pointe-Claire ainsi qu'à l'affiliation, à la politique d'intégrité et au code de conduite de nos différentes affiliations.

\*Il y a beaucoup d'informations et de détails dans les documents remis par CKC et CKQ, SVP, les lire attentivement.

Voici à quoi la page ressemble ;

| 6                                       | renonciation/consentement/accusé de réception                                                                                                    |
|-----------------------------------------|----------------------------------------------------------------------------------------------------|
| ~~~~~~~~~~~~~~~~~~~~~~~~~~~~~~~~~~~~~~~ | Permutatives d'annotation et de concentrement de CH2 - Independent                                                                                                    |
|                                         | Formulaires d'attestation et de consentement                                                                                                    |
|                                         | Définitions                                                                                                    |
|                                         | in lemma "potroport" delogia les attivites, les el trativos, les outras membres du personnel de suber el trate outre personne chargele por DIC de agres une partie du présent attivament.                                                                                                    |
|                                         | Sour definision specifique across le présent document, sous les quires termes utilisés dans le présent document ont la significazion quireur est donnée dons le manuelles présent document                                                                                                    |
|                                         | Identification et reconnaissance                                                                                                    |
|                                         | The signed has formables dis destructioner at a consentencer application a many memory and application memory and application and application of the                                                                                                    |
|                                         | complex scores in porties by present tocument oppropriate an externe size performance in region location approaches extra characterization and the statement of the statement of       |
|                                         | est promet prend, set adoctars tabanetaria, set administrators et es réprésentaria taban du prenent.                                                                                                    |
|                                         | Princher voor reconnational gaar het participante sont terna de respecter tante het percentante de CRC, heter grundeler pervoer dier modified de lange do unite, dont mer contration de percentante en anno entendere CRC enter anno enter de CRC, heter grundeler pervoer dier inclusione enter de contratione enter de contratione       |
|                                         | (Included) Here stars are present of accument me view of monthler and it immer cashe expension and publicagese gasicoffsparement memorimeter data in present data ment                                                                                                    |
|                                         | Cass documents passants date signifier Mechaniquement, auquer can sattre significare Mechanique eren sum constraignonte solide et executore quiun orginal.                                                                                                    |
|                                         |                                                                                                    |
|                                         |                                                                                                    |
|                                         | Farmulaire de contensament à faitheation d'hrages Chr.                                                                                                    |
|                                         | Formulaire de consentement à l'utilisation d'images                                                                                                    |
|                                         | Sapolique à tous les participants                                                                                                    |
|                                         | 2. Account of the spectra bank one improvement of the spectra bank on the spectra bank one spectra bank one improvement on the spectra bank one improvement on the spectra           |
|                                         | 2 AV to planeta, je bilova ol digoto da tasa napovodilili ko Oponotova pov toza internetik, devorak, povaluk, tereropa, pare et noz ou decuale da tradicita ubilenton in tr<br>designoro na recepto in alisti o potentino patientori na deformanza na receptori ta da contrano e tasa nateri manerotova e opostarati na Avristori za paza conte<br>presenta fue da tradicatori da tradicita da tradicita da contenza e tradicita da contenza e tradicita da tradicita da tradicita |

- Le premier est le formulaire de consentement à l'utilisation d'image pour Canoë-Kayak Canada ;

Vous devez sélectionner soit Consentir à la renonciation, soit Ne pas consentir à la renonciation

*Si vous consentez au formulaire, vous devez signer dans la case qui vient d'apparaitre.* 

| Consentement - Formulaire de c       | consentement à l'utilisation d'images ( | СКС    |  |
|--------------------------------------|-----------------------------------------|--------|--|
| Consentement à la renonciation       |                                         |        |  |
| 🗆 Ne pas consentir à la renonciation |                                         |        |  |
| /euillez signer ici - Formulaire d   | e consentement à l'utilisation d'image  | es CKC |  |
|                                      |                                         |        |  |
|                                      |                                         |        |  |
|                                      |                                         |        |  |
|                                      |                                         |        |  |
|                                      |                                         |        |  |

- Ensuite, il y a deux autres formulaires de renonciation pour CKC ;
  - Il n'y a pas de case à cocher, ni à signer.

- Après, CKQ a les deux formulaires d'affiliation et la politique d'intégrité 2024.
  - o Il n'y a rien à remplir
- Un formulaire de renonciation et de consentement est celui de CKQ concernant le consentement à la prise de photos.
  - Vous devez sélectionner Consentir à la renonciation, soit Ne pas consentir à la renonciation.

| •                       | Aucune signature n'est nécessaire.               |
|-------------------------|--------------------------------------------------|
| Optionnel - Veuillez in | Indigaer al voia consentar à cetta renonclation. |
| Consentement -          | CKQ-consentement photo                           |
| □ Je consens            |                                                  |
| Je ne consens p         | 505                                              |

- Le dernier formulaire de renonciation et de consentement est celui de CKPC et la Ville de Pointe-Claire concernant le consentement à la prise de photos.
  - Vous devez sélectionner Consentir à la renonciation, soit Ne pas consentir à la renonciation.

*Si vous consentez au formulaire, vous devez signer dans la case qui apparaitra.* <sup>Consentement - CKPC - Consentement pour l'utilisation de photographies à des fins promotionnelles</sup>

Jautarise la Ville de Pointe-Claire à utiliser des photos de mon enfant ou de l'enfant dont j'ai la charge à des fins de publication pour tout document promotionnel de la Ville tels que le programme de loisirs, le guide des camps de jour, le site Web, les médias sociaux, etc.

**IMPORTANT :** La dernière section de la page vous demande de signer votre nom et de cocher la case indiquant que vous avez atteint l'âge de la majorité ou que vous êtes un parent ou un tuteur inscrit et que vous acceptez les conditions mentionnées, lors de la lecture des différents documents envoyés par CKPC, CKQ, CKC.

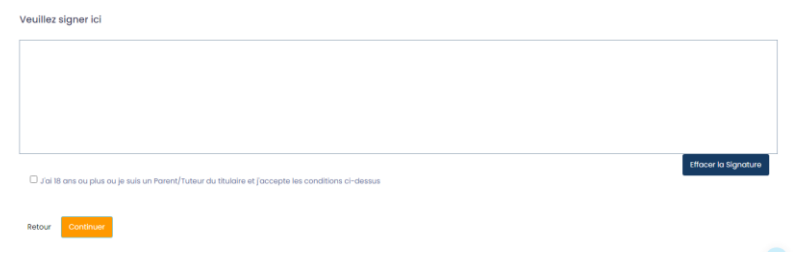

La page suivante (ci-dessous) est un téléchargement de la fiche santé, qui est **OBLIGATOIRE** pour que tous les athlètes, le formulaire de santé est maintenant sur le site internet : <u>Programmes</u>

(pccanoekayak.ca)

| anté 2024               |                                   |  |
|-------------------------|-----------------------------------|--|
| choisir un fichier      | Aucun fichier n'a été sélectionné |  |
| i, jpg, jpeg, gif, bmp, | png, doc, docx                    |  |

En sélectionnant « continuer », vous accédez à la page de contact d'urgence, vous devez soit sélectionner le contact ou en inscrire un.

| Inform                                      | aformation du parent/gardien/contact d'urgence                |  |   |
|---------------------------------------------|---------------------------------------------------------------|--|---|
| Détails du parent/gardien/contact d'urgence |                                                               |  |   |
| 0                                           | hoisir un parent/tuteur/contact d'urgence                     |  |   |
|                                             | Choisir                                                       |  | ~ |
|                                             |                                                               |  |   |
| •.                                          | iii veze ojouter un že povere gostien pour cette inscription  |  |   |
| D Ja                                        | en never libratur av på Dannet Bangen blenn regels profestere |  |   |
| D av                                        | n van genter un 2a genere geneter pour onte inscription<br>W  |  |   |

Ensuite, il s'agit de répondre aux deux questions des députés, voir exemple ci-dessus ; \*Prendre notre que les questions doivent être répondues comme si l'athlète répondait lui-même.

| Jano                                         | e Kayak Canada                                                                                                    |
|----------------------------------------------|----------------------------------------------------------------------------------------------------|
| la. A<br>Ces<br>Elles<br>décr                | fin d'alder Cance Kayak Canada (CKC) à mieux servir la communauté de pagayeurs, veuillez partager avec nous les données démographiques suivante<br>données seront utilisées uniquement à des fins de collecte de données, de prestation de programmes et de compétitions, puis d'élaboration de politique<br>demourance contidentéles para CKC, votre organisme provincial/territorial de sport (OPTs) et votre club. Veuillez sélectionner hidentité de gerre qui vo<br>nt misura (choisseu ne répons) :                              |
| OFe                                          | mme                                                                                                    |
| Онс                                          | mme                                                                                                    |
| Отп                                          | ansgenre                                                                                                    |
| Овіз                                         | spirituelle                                                                                                    |
| ODe                                          | e genre queer/non-binaire                                                                                                    |
| OAL                                          | stre/préfère préciser (veuillez remplir le champ ci-dessous, #1b)                                                                                                    |
| OJe                                          | préfère ne pas répondre                                                                                                    |
|                                              |                                                                                                    |
|                                              |                                                                                                    |
| 2. Co<br>port                                | ance Kayok Canada reconnaît qu'il y a un certain nombre de groupes historiquement sous-représentés qu'ifont face à des obstacles à l'inclusion et à la<br>Icipation sportive. Veuilliez indiquer si vous vous identifiez à un ou plusieurs des énoncés suivants (choisisez tous les énoncés qu'a rappliquent).                                                                                                    |
| 2 Co<br>part                                 | ance Kayok Canada reconnet qu'il y a un certain nombre de groupes historiquement sous-représentés qu'il font face à des obstacles à l'inclusion et à la<br>bispation sportive. Vauillez indiquer si vous vous identifiés à un au plusieurs des énoncés suivants (choisissez tous les énoncés qu'arappliquent).<br>e suis une personne autochtone                                                                                                    |
| 2. Co<br>part<br>0 Ji                        | ance Kayak Canada reconnaît qu'il y a un certain nombre de groupes historiquement sous-représentés qui font foce à des obstacles à l'inclusion et à la<br>Départies repartive. Veuilles indiques si vous vous identifier à un ou plusieurs des énoncés suivants (choisisses tous les énoncés qui s'appliquent).<br>e suis une personne de couleur                                                                                                    |
| 2.Cc<br>port                                 | ance Kayak Canado reconnalt qu'il y o un certain nombre de groupes historiquement sous-représentés qui font foce à des obstacles à l'inclusion et à la<br>cipation spontre. Veuilles indiquer si vous vous identifies à un ou plusieurs des énonces suivants (choistesez tous les énoncés qui s'oppliquent).<br>e suis une personne autochtone<br>e suis une personne handicapée                                                                                                    |
| 2.Cc<br>port<br>0 J                          | ance Kayok Canada reconneit qu'il y a un certain nombre de groupes historiquement sour-représentés qu'ifont foce à des obstacles à l'inclusion et à la<br>l'algation sportive. Veuillez indiquer si vous vous identifiéz à un ou plusieurs des énoncés suivants (choistissez tous les énoncés qu'arappliquent),<br>e suis une personne autochtone<br>e suis une personne de colleur<br>e suis un nouveau Canadien/nouvel anthont (ou Canada depuis cinq ans ou moins)                                                                  |
| 2. Co<br>port<br>0 Ji<br>0 Ji<br>0 Ji        | ance Kajak Canada reconnell qu'il y a un cetain nombre de groupes historiquement sour-reprisentés qui font foce à des abstacles à l'inclusion et à la<br>licipation sportive. Veuilles indiquer si vous vous identifies à un ou plusieurs des énoncés suivants (choisteses tous les énoncés qui r'appliquent).<br>e uis une personne autochtoine<br>e suis une personne hondicapée<br>e suis une personne hondicapée<br>e fois partie de la communauté 23.GBETQU +/queer                                                               |
| 2.co<br>part<br>0.j,<br>0.j,<br>0.j,<br>0.j, | ance Kayak Canada reconnait qu'il y a un certain nombre de groupes historiquement sous-représentés qui font face à des obstacles à l'inclusion et à la<br>l'ispétien sportive. Veuille: Indiquer si vous vous identifier à un ou plusieurs des énoncés suivonts (choisisse tous les énoncés qui s'appliquent).<br>e suis une personne du coutieur<br>e suis une personne handicapée<br>e suis une normanne handicapée<br>e suis une normanne handicapée<br>e suis une normanne handicapée<br>e suis une communauté 252.088TQA + (queer |

La dernière étape de l'inscription dans RAMP, il s'agit de confirmer tous les détails que vous venez d'inscrire ou de corriger les informations, si nécessaire.

| ner onnee contentrajos canada (ch.;) o minos an<br>I domites eront utilisões uniquement à des fins de c<br>8 demeureront confidentielles pour CRC; votre organi<br>vă la minur (rápositisos cana stornad) * | er di communicate de poppique, vesate partiger over nou se donnes emographiques suvantes,<br>adocte de donnee, de prestation de programmes et de completions, puis d'idécaration de peliques,<br>ame provincio(famitorior de aport (CPTE) et votre club, veuilles atlectionner l'identité de genre qui vous |
|----------------------------------------------------------------------------------------------------|----------------------------------------------------------------------------------------------------|
| forman                                                                                                    |                                                                                                    |
| h. Si vous avez choisi « Autre/prélère préciser « comme                                                                                                    | option à la Alla, veuillez indiquer ci-dessous comment vous définiesez votre identité de genre."                                                                                                    |
| Conce Rayak Canada reconnaît qu'il y a un certain n<br>articipation sportive. Veuellor indiquer el voue voue iden<br><b>ione of the above</b>                                                               | ombre de groupes historiquement sour-représentée qui font face à des obstacles à l'inclusion et à la<br>titer à un ou plusieure des énoncée auvents (choisiese tous les énoncés qui r'appliquent).                                                                                                    |
|                                                                                                    |                                                                                                    |
|                                                                                                    |                                                                                                    |
| article                                                                                                    | Coût                                                                                                    |
| Affliction des Moltres                                                                                                    | 0.00 \$ (CAD)                                                                                                    |
| Total                                                                                                    | 0,00 \$ (CHD)                                                                                                    |
| decourt from our la contenuent                                                                                                    |                                                                                                    |
|                                                                                                    |                                                                                                    |
|                                                                                                    |                                                                                                    |
|                                                                                                    | e détails de l'enregistrement, vous pouvez sournettre l'enregistrement ci-dessous.                                                                                                    |
|                                                                                                    |                                                                                                    |
|                                                                                                    |                                                                                                    |

Ensuite, vous devez cliquer sur « Soumettre l'enregistrement » et vous venez de finalisez l'inscription de votre enfant dans RAMP.

Si vous avez des questions, n'hésitez pas à contacter : infocanoe@pointe-claire.ca